## 淮北师范大学人脸识别系统操作手册

1.2022 级新生用微信扫描指定二维码,进入输入个人信息页面;学生输入信息后,是否 归属该学院二维码以及姓名和身份证号

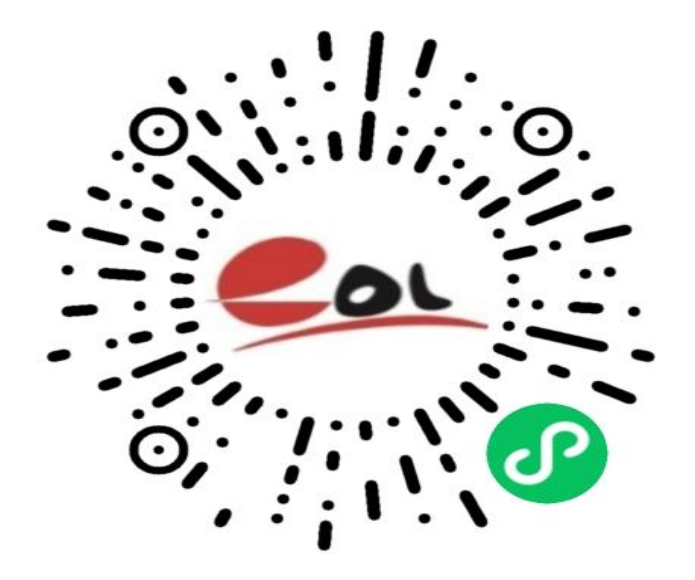

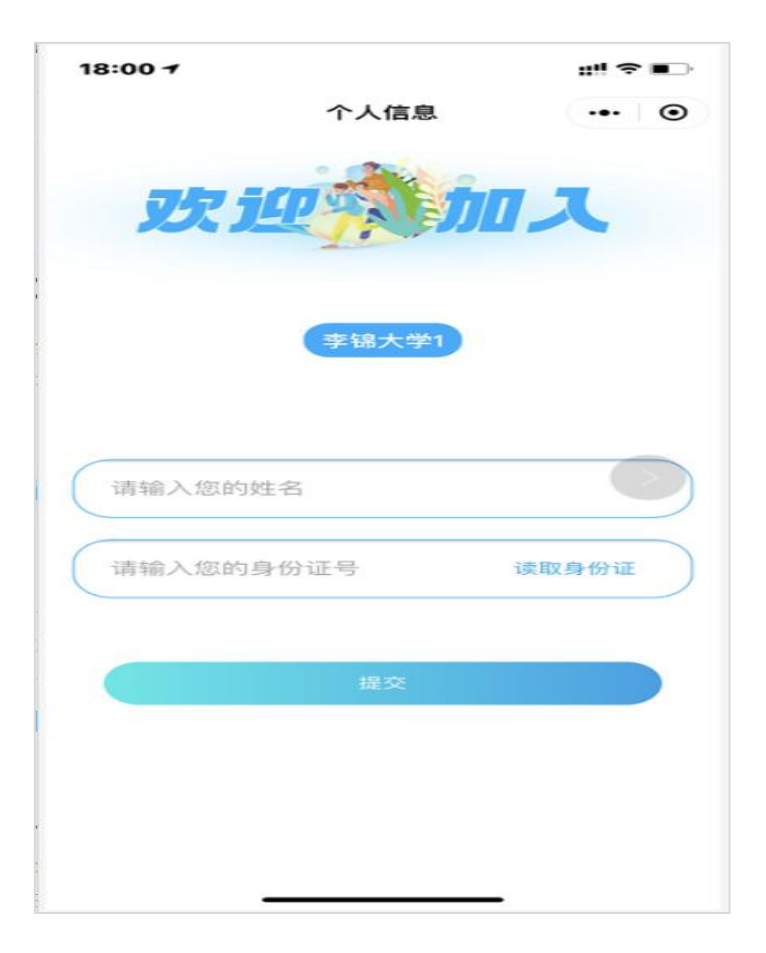

2.信息校验无误后,将进入人脸识别流程;视频录制规范提示页面,并遵循规范录制视频,开启学籍采集配置会先进行学籍照片拍摄,并保存指定背景图片。

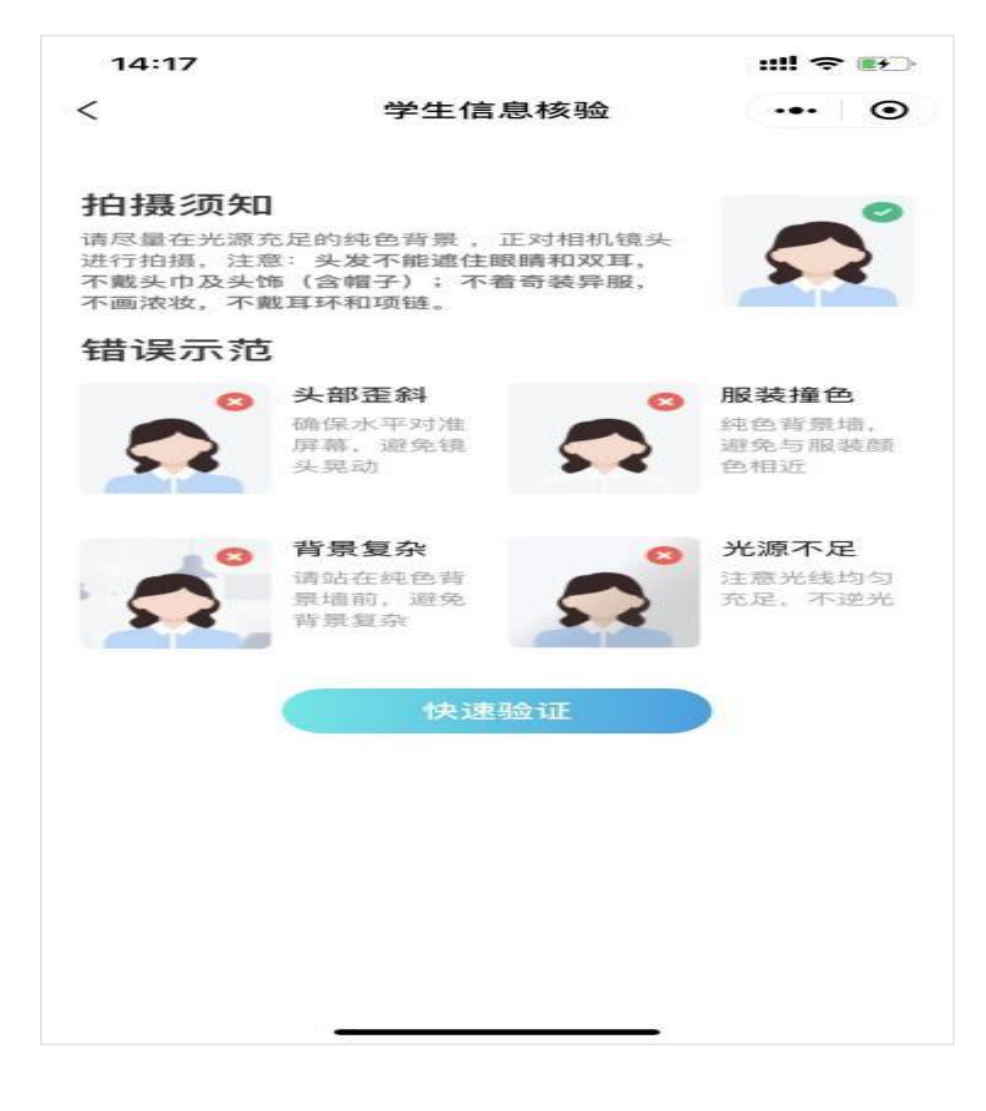

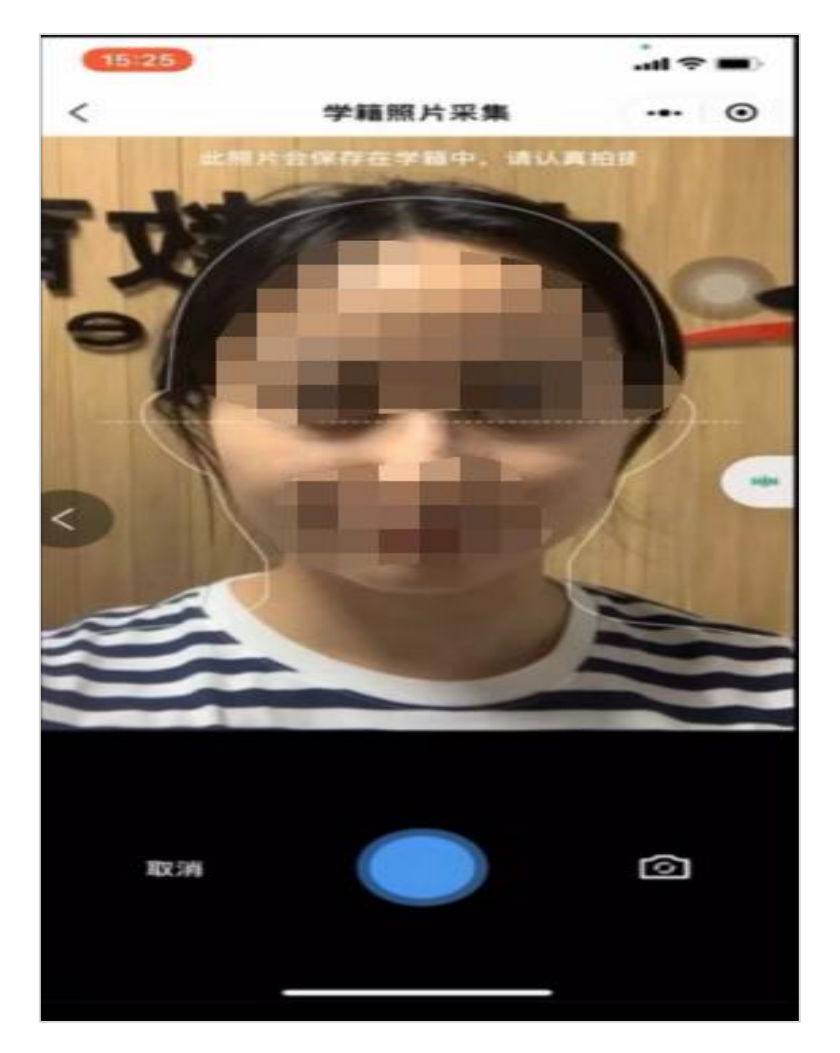

开启采集学籍照片在录制视频前先拍照采集学生学籍照片,如下图:

自动保存设置底色照片,学生可针对照片是否满意选择重拍,点击确定按钮即可进入视频录制界面:

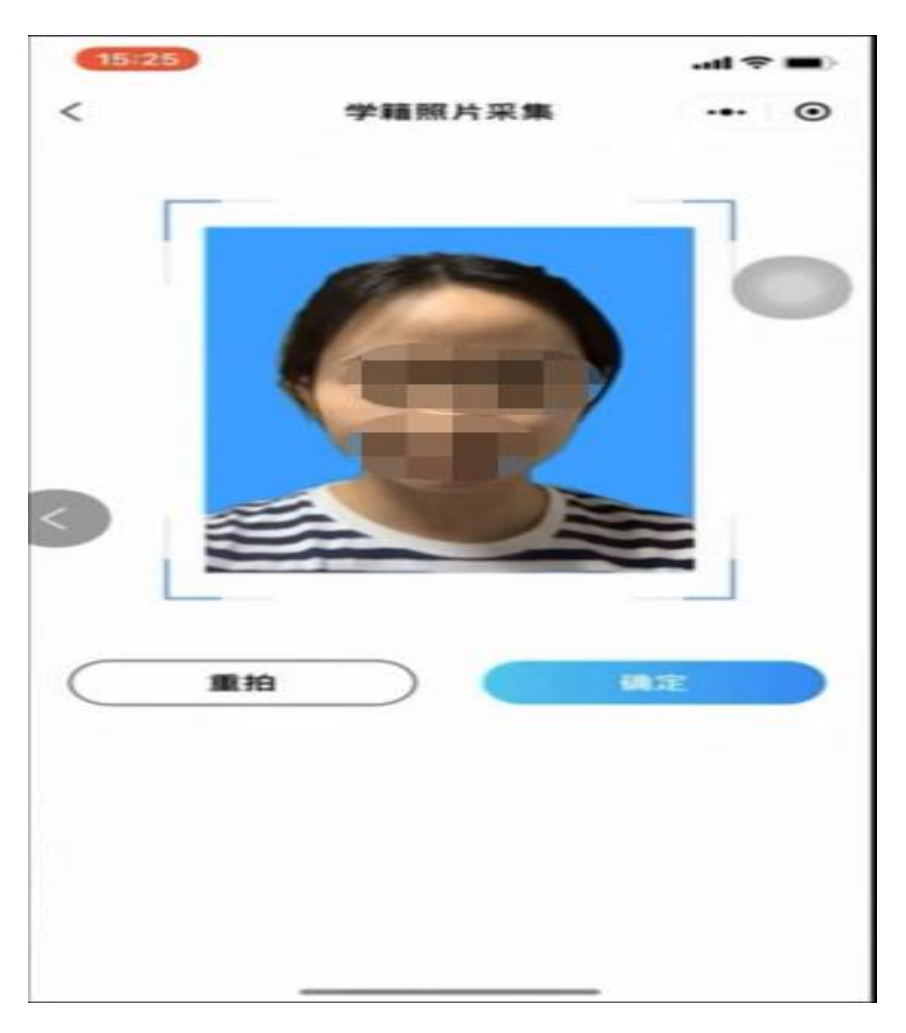

3.学生需根据此处提示,比如"先眨眨眼,再张张嘴"动作(注意动作顺序),点击下一步,完成动作录制,录制视频(3s~10s)完成后点击右下角使用,自动反馈验证结果

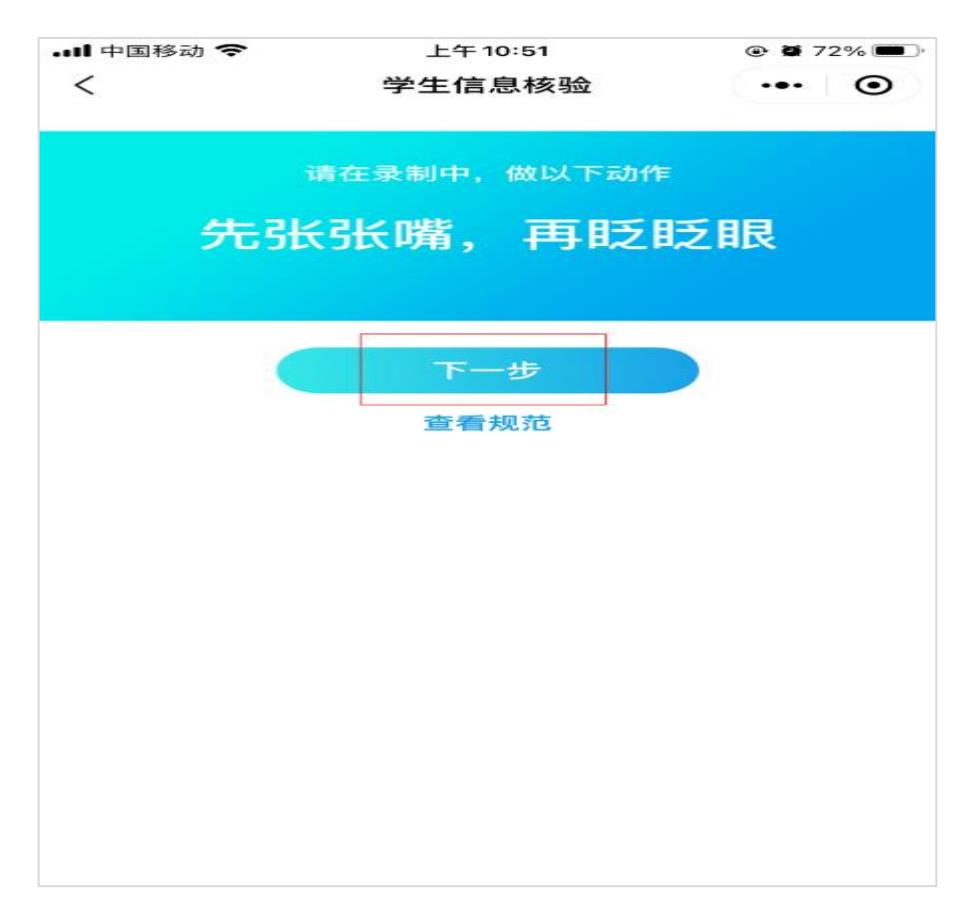

开启电子签名,视频录制核验通过需学生手签名并确定保存,如下图:

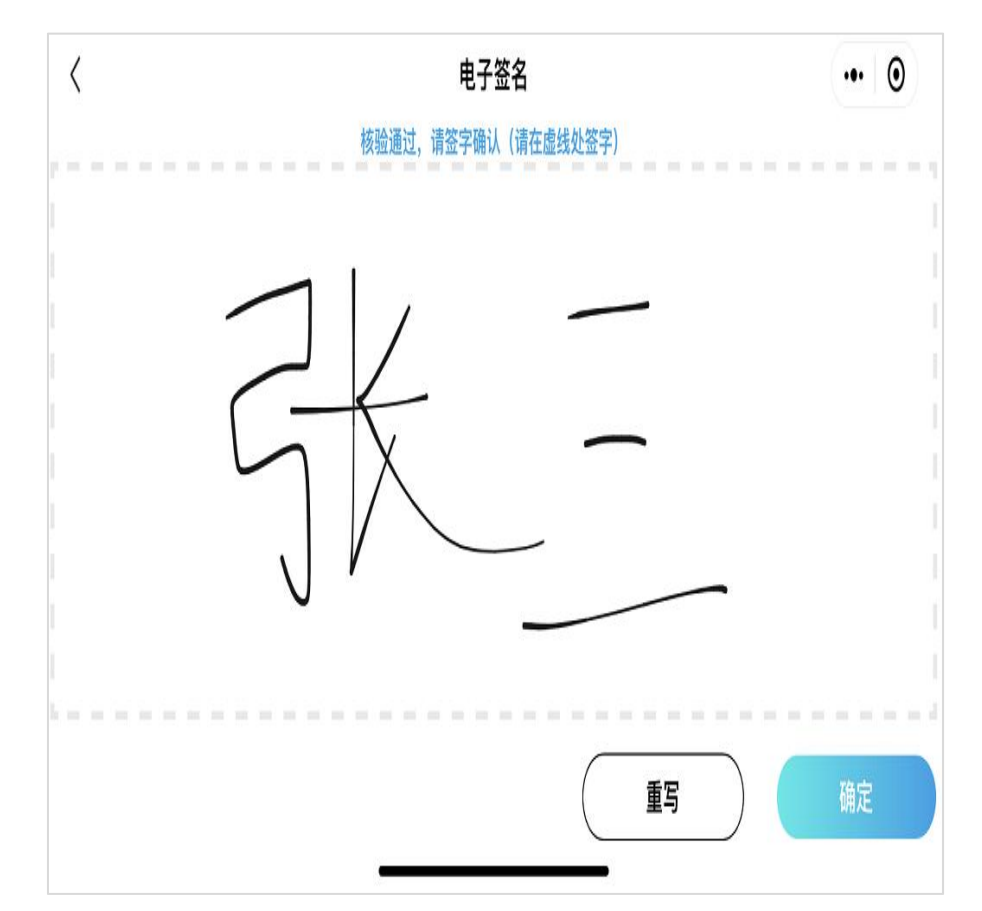

4.核验成功,将反馈信息比对通过并进入信息比对通过页面,该页面将会展示采集的学生照片及电子签名(电子签名开启即显示)

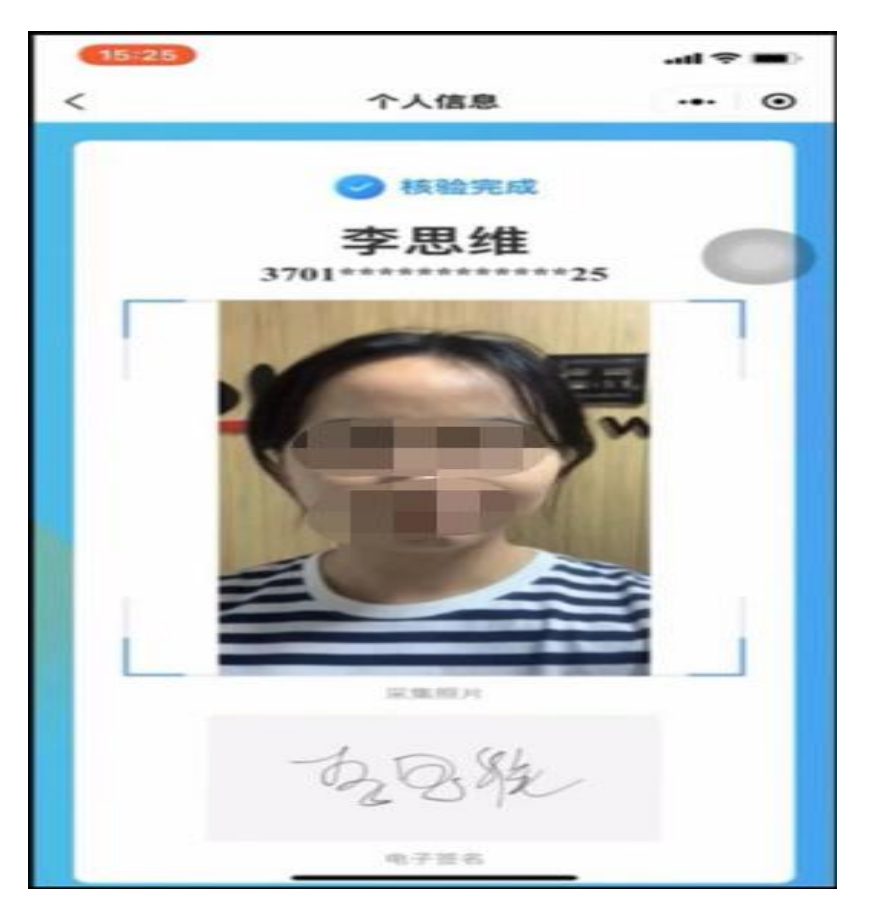

当人脸核验识别,验证结果界面将会提示"信息比对未通过及未通过原因",学生可做选择"重试"和"返回";选择重新认证重新录制视频;选择"返回"页面将进入信息输入页面,如下图

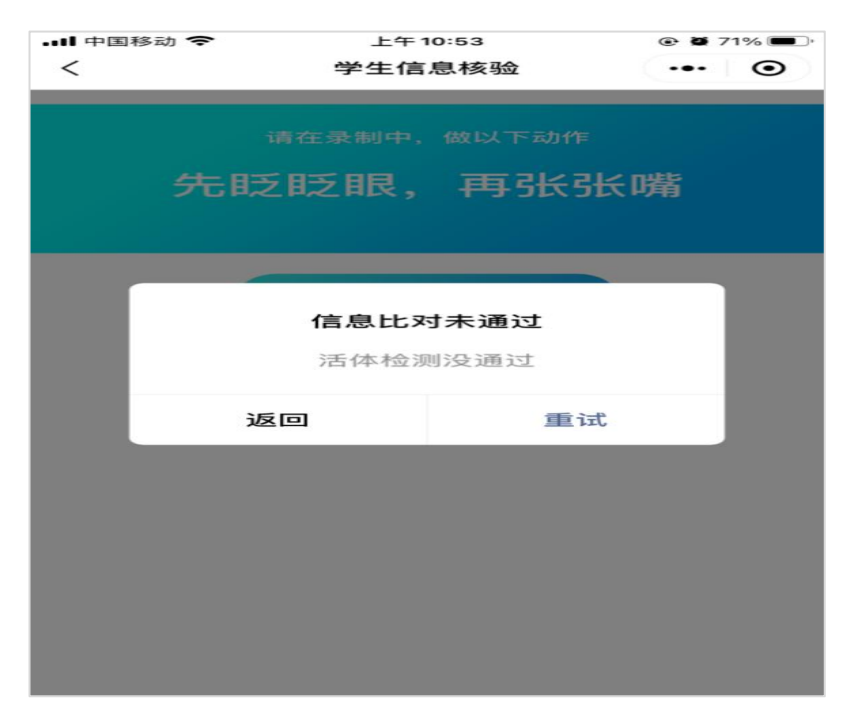